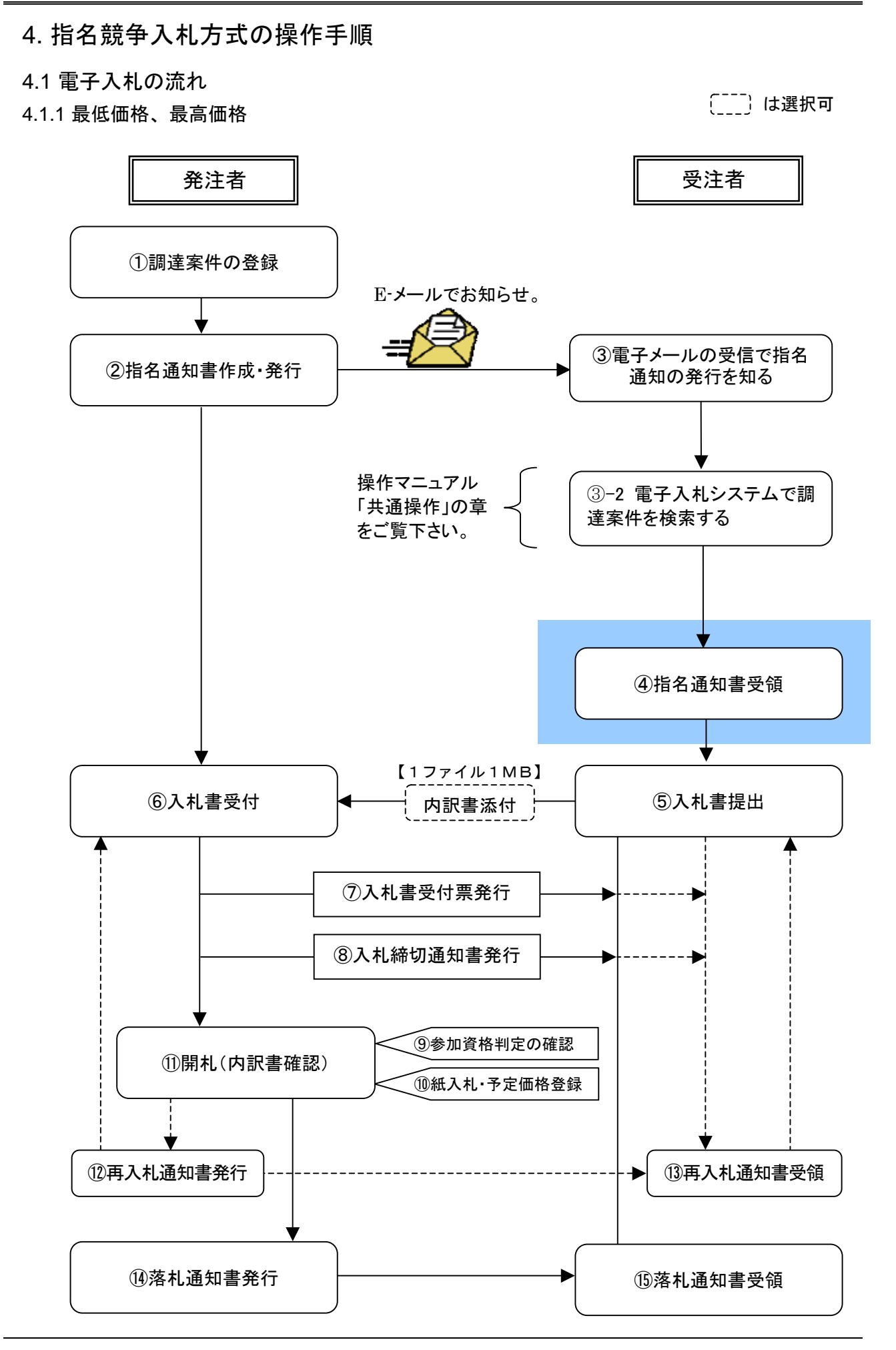

4.1.2 総合評価 〔\_\_\_\_〕は選択可 発注者 受注者 ① 調達案件の登録 (総合評価計算式の入力) E-メールでお知らせ。 ※P.4-1「4.1.1 最低価格、最高価格」を参照 ③指名通知書受領 ②指名通知書作成·発行 ※電子メールで指名通知発行を知る 【1ファイル1MB】 ⑤提案書等受領 提案書等添付 ④提案書等提出 ⑥提案書等受付通知書発行 不合格 資格審査 ⑦提案書等審査結果 ⑧提案書等審査結果 合格 通知書(不合格)発行 通知書(不合格)受領 ⑨提案書等審査結果 11)提案書等審査結果 通知書(合格)発行 通知書(合格)受領 【1ファイル1MB】 12入札書受付 ①入札書提出 内訳書添付 13入札書受付票発行 14入札締切通知書発行 ⑥参加資格判定の確認 18開札(内訳書確認) 16紙入札·予定価格登録 ①評価点登録 19再入札通知書発行 20再入札通知書受領 (22)落札通知書受領 (21)落札通知書発行

4.1.3 複数落札

〔\_\_\_\_〕は選択可

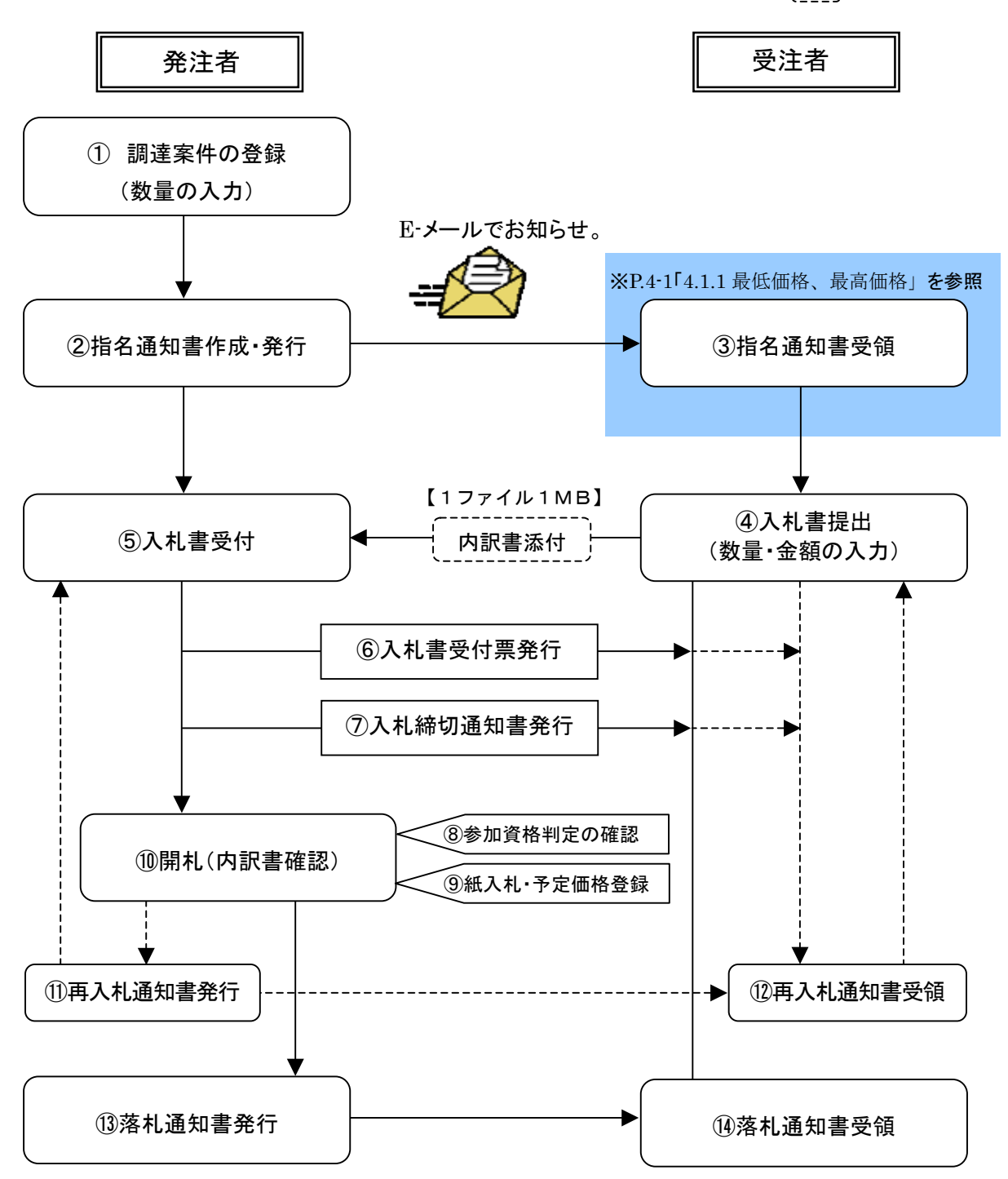

### 4.2 指名通知書を確認する

| 12 22                           |               |                                                                                                    |                                                                           |                       |                             |                                                                         |                                                                                                    |
|---------------------------------|---------------|----------------------------------------------------------------------------------------------------|---------------------------------------------------------------------------|-----------------------|-----------------------------|-------------------------------------------------------------------------|----------------------------------------------------------------------------------------------------|
| THAT IS                         |               | 2009                                                                                                    | CONCERNING                                                                | CALENTE 3             | STATISTICS.                 | 4                                                                       | _                                                                                                    |
| A designation of the local data |               | *-EA ##ARSAPA #                                                                                                    |                                                                           |                       |                             | .0                                                                      | 47                                                                                                    |
|                                 |               |                                                                                                    | 调速案件一覧                                                                    |                       |                             |                                                                         |                                                                                                    |
|                                 |               |                                                                                                    |                                                                           |                       |                             |                                                                         |                                                                                                    |
|                                 | texne         |                                                                                                    | RAXMON                                                                    | -                     |                             | _                                                                       | _                                                                                                    |
|                                 |               | F ####0008#####                                                                                                    | UT(EB)                                                                    |                       |                             |                                                                         |                                                                                                    |
| ,                               | 北方式           | 12                                                                                                    | 通行状况                                                                      | *7                    | 2                           |                                                                         |                                                                                                    |
|                                 |               | ieno si                                                                                                    | No.                                                                       | -                     | 6                           |                                                                         |                                                                                                    |
|                                 | 84.1145       |                                                                                                    |                                                                           |                       |                             |                                                                         |                                                                                                    |
|                                 |               |                                                                                                    | AL                                                                        | - August              | V                           |                                                                         |                                                                                                    |
|                                 | A 10.44 AM    | F11 - 22                                                                                                    |                                                                           |                       |                             |                                                                         | and a local                                                                                                    |
|                                 | 17.9 M        | 10 2                                                                                                    |                                                                           |                       |                             | 80                                                                      | 10 1-2<br>10 M 2                                                                                                    |
|                                 | LEAR<br>CHAEN | ा छ<br>सन् ( इस्ट्रन क है                                                                                                    |                                                                           |                       |                             |                                                                         | 1 (B)                                                                                                    |
| ,                               | LEAR<br>CHAER | NA (XHEA )                                                                                                    |                                                                           |                       |                             |                                                                         | 3041-2<br>048 2<br>1 (E)                                                                                                    |
| -                               | LTAR<br>CHATA | ET ]                                                                                                    |                                                                           |                       |                             | •                                                                       | 3014 1-2<br>0948 2<br>1 (E)                                                                                                    |
|                                 | 10 A TO       | () =<br>44 (XH484 = =<br>65 (XH484 = =                                                                                                    |                                                                           | unan.<br>Exan         | 1                           | 41<br>(1)<br>(1)<br>(1)<br>(1)<br>(1)<br>(1)<br>(1)<br>(1)<br>(1)<br>(1 | 304 1-2<br>1948 2<br>1 (E)<br>853 40                                                                                                    |
|                                 | 04,417.8      | (1 )                                                                                                    | ##<br>LIA<br>###22<br>###24###                                            | BRAN<br>BER<br>BER    | 118<br>##                   | 410<br>11<br>12<br>12<br>12<br>12<br>12<br>12<br>12<br>12<br>12         | 3091-3<br>1987 2<br>1 (E)<br>503240                                                                                                    |
| -                               | UT 10         | (1 )                                                                                                    | ##<br>#####<br>#######<br>#E#####                                         | UNAX/<br>EXAX<br>EXA  | 1000<br>1000<br>1000        |                                                                         | 1011-0<br>1012 2<br>1 (E)<br>11.2<br>11.2<br>11.2<br>11.2<br>11.2<br>11.2<br>11.2<br>11.                                                                                                    |
| -<br>-<br>-<br>-                | UT A D        | (1 2<br>AF (2465 2)<br>RE2066<br>BR2012206<br>AA22-2828083                                                                                                    | ##<br>#####<br>########<br>#E######<br>#E######                           | Baan/<br>Baan<br>Baa  | 1445<br>88<br>88            |                                                                         | 2081-0<br>098 2<br>1 (B)<br>8284<br>858<br>854<br>854                                                                                                    |
|                                 | UT A D        | (1 )<br>AR (XHER )<br>RAXNOR<br>BROITSCHE<br>RAY                                                                                                    | 85<br>198<br>8942<br>84840+<br>858884+                                    | EXAN<br>EXAN          | 1445<br>845<br>845          |                                                                         | 1 ()<br>1 ()<br>1 () |
| -<br>                           | UF A FA       | (1 2)<br>(2 4 6 7 2)<br>(2 4 6 7 2)<br>(2 4 6 7 2)<br>(2 4 7 2)<br>(2 4 | 8.5<br>8.6<br>8.6<br>8.6<br>8.6<br>8.6<br>8.6<br>8.6<br>8.6<br>8.6<br>8.6 | uman/<br>Exax<br>SEB  | 1448<br>185<br>185          | A 12<br>(1)<br>(1)<br>(1)<br>(1)<br>(1)<br>(1)<br>(1)<br>(1)            | 1 0<br>1 0<br>1 0<br>1 0<br>1 0<br>1 0                                                                                                    |
| ,<br>,<br>,<br>,<br>,<br>,      | UR A TH       | (1 2)<br>(1 2)<br>(1                             | 85<br>8842<br>8542400<br>8582240                                          | Bunan,<br>Baan<br>Baa | X4.8/<br>1948<br>195<br>195 | A12<br>(1)<br>(1)<br>(1)<br>(1)<br>(1)<br>(1)<br>(1)<br>(1)             | 1 0<br>1 0<br>1 0<br>1 0<br>1 0<br>1 0                                                                                                    |

| 1168            | は春秋香のおからせ、日本語(白 新希知)                                                                                                    | 200 |
|-----------------|----------------------------------------------------------------------------------------------------|-----|
| 7+(10           | 編集(2) 表示(2) フール(2) メッセージ(2) ヘルブ(2)                                                                                                    |     |
| 100             | NAMES OF TAXABLE AND ADDRESS OF TAXABLE ADDRESS OF TAXABLE ADDRESS OF | =   |
| 198<br>198      |                                                                                                    | E   |
| 18:             | ◇指名通知書詞器の記知らせ                                                                                                    |     |
| 指名通知            | 増が到着したのでお知らせ致します。                                                                                                    | f   |
| 電子入利            | システムにて通知書を確認してください。                                                                                                    |     |
|                 | E 0. 7101010101000001                                                                                                    |     |
| 11采里点<br>日達案(1  | +番号: 7101010010120080011<br> 名称:ネットワーク機器等の購入                                                                                                    |     |
| しれ方式            | (名称:指名競争・最低価格                                                                                                    |     |
| 心差的(x)<br>()局名  | :総務部                                                                                                    |     |
| 间核所名            | 5 : "監理課                                                                                                    |     |
| 對社企業            | BD_:710110000000002                                                                                                    |     |
| 附出證明            | 8名称:品川簡事株式会社                                                                                                    |     |
| 諾通知             | 3書 発行日時 :平成21年04月01日 17時03分                                                                                                    |     |
| (本メー)           | ルに返信はできませんのでご了承ください。                                                                                                    |     |
| #######<br>PZ1# | 1275年1                                                                                                    |     |
| STA!            | 52 A 7 4A                                                                                                    |     |
| ルプデ             | スク TEL 052-971-6624 または 06-6965-4535                                                                                                    |     |
| K               | 12:00-12:00, 13:00-17:30                                                                                                    |     |
|                 |                                                                                                    |     |

#### 【1】調達案件一覧画面

調達案件検索の<u>検索</u>ボタンをクリッ クし、調達案件一覧を表示します。

対象案件の[通知書]欄の<u>表示</u>ボタン をクリックします。

- ※ 閲覧していない「通知書」や「受 付票」が存在する場合は、『未参 照有り』と赤字で表示されます。
- ※ 入札仕様書など資料等を入手す る(電子入札システムで配布の 場合)には、資料等欄から表示 ボタンをクリックします。以降 の手順は、操作マニュアル「共 通操作」の章をご参照ください。

# 連絡メールが届きます

指名された場合、電子入札システム から連絡先メールアドレス宛に、通 知書が届いた旨の連絡メールが届き ます。

| ALLIE - Vinters Married<br>裁判所  | Equel                                                         | ONTO DE UNIONE CALLER BRANS  | 574 Ø              | 【2】通知書一覧の表示               |
|---------------------------------|---------------------------------------------------------------|------------------------------|--------------------|---------------------------|
| 1110-X<br>201010                | <u> </u>                                                      | 通知者一覧                        | 587                | 確認状況が『未参照』と表示されま          |
|                                 | Ring 6                                                        | Ring Ros Ros D (e) 17402 (c) | AN242<br>AD5       | す。                        |
|                                 |                                                               |                              |                    | 参照したい <u>通知書名</u> をクリックしま |
|                                 |                                                               |                              |                    | す。                        |
|                                 |                                                               |                              |                    |                           |
|                                 |                                                               |                              |                    |                           |
|                                 |                                                               |                              |                    |                           |
| 載いた。ます - Mag / Alig 100 100 100 | 13 August 15 Million (Maragana Antonina) Augustan Sananana (M | Abetane (2) S-10-            | ta (.1521) (.108 - |                           |

| ØCA(S/EC - Windows Brianet Explo | -                             |                                                                                           |                                                                                                    |                                                                                                    |                     |            |
|----------------------------------|-------------------------------|-------------------------------------------------------------------------------------------|----------------------------------------------------------------------------------------------------|----------------------------------------------------------------------------------------------------|---------------------|------------|
| 裁判所                              |                               |                                                                                           |                                                                                                    |                                                                                                    | GROUP BEAMSARA      | 0          |
| A COLOR MAN                      | 人名伊朗サービス                      | -                                                                                         |                                                                                                    |                                                                                                    |                     | naz        |
| 2320-X<br>23203                  | 220<br>2269<br>2269<br>154955 | 710113000000002<br>900000001<br>201088875911<br>201288 20                                 | R                                                                                                    | 名通知書                                                                                                    |                     | 488<br>549 |
|                                  | 0,500                         | 八九寺加察に指名しまり                                                                               | たので、下級の                                                                                                    | -                                                                                                    | す。留意の上、入札書を載出してください |            |
|                                  |                               |                                                                                           |                                                                                                    | R                                                                                                    |                     |            |
|                                  | 調用<br>開始<br>入死<br>後秋<br>儀代    | (室内番号 71010<br>(室内名形 ネット)<br>ホズ 登信<br>書文代録(20)時 平成2<br>(20時 平成2<br>)<br>入れ」<br>入れ」<br>たま5 | 1001012000001<br>マーク領導等の様<br>1年02月16日 (月<br>単位2月16日 (月<br>単位2月16日 (月<br>単位2月16日 (月<br>単位2月16日 (月<br>単位2月16日 (月<br>単位2月16日 (月<br>単位2月16日 (月<br>単位2月16日 (月<br>単位2月16日 (月<br>単位2月16日 (月<br>一)<br>(日<br>一)<br>(日<br>一)<br>(日<br>一)<br>(日<br>一)<br>(日<br>(日<br>(日<br>(日<br>(日<br>(日<br>(日<br>(日<br>(日<br>(日 | 1<br>LA<br>D 179800-99<br>T<br>T<br>T<br>C<br>S<br>S<br>R<br>S<br>R<br>S<br>R<br>S<br>R<br>S<br>R<br>S<br>R<br>S<br>R<br>S<br>R<br>S<br>R<br>S<br>R<br>S<br>R<br>S<br>R<br>S<br>R<br>S<br>R<br>S<br>R<br>S<br>R<br>S<br>S<br>S<br>S<br>S<br>S<br>S<br>S<br>S<br>S<br>S<br>S<br>S | r<br>               | R          |
|                                  | 17 Jill Manda Assault         |                                                                                           | manace/2014 E-setting                                                                                                    |                                                                                                    | 5.1n-to \$145       |            |

#### 【3】指名通知書の表示

指名通知書が表示されます。

内容を確認し、印刷する場合は、<u>印刷</u> ボタンをクリックします。

| $\sim$                                                                                                    |                                                                |
|----------------------------------------------------------------------------------------------------|----------------------------------------------------------------|
| and a feature beaut failure and a feature and a feature an | 【4】指名通知書の印刷                                                    |
| 18日通10章                                                                                                    |                                                                |
| 全第D 1101000000002<br>資料審査設計書号 90000001<br>全第名称 品川簡単和式会社<br>代表者氏名 品川式加 録<br>このたび入礼参加者に指名に正したので、下記の事項を対知らせします。留意の上 入礼書を提出してください。<br>記<br>記                                                                                                    | 別ウィンドウに印刷用画面が表示さ<br>れますので、ブラウザの <u>印刷</u> 機能を<br>使用して画面を印刷します。 |
| 第連第件器科 1000000000000000000000000000000000000                                                                                                    | 印刷完了後はウィンドウ右上の <u>×</u> を<br>クリックして画面を閉じます。                    |
| #Extends 1000 + 1,000 + 1,000  |                                                                |

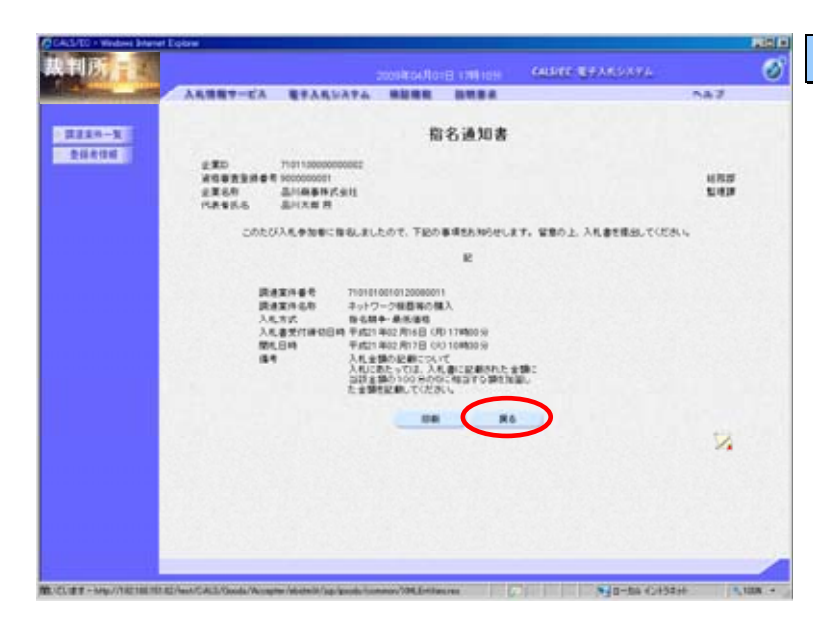

#### 【5】通知書確認の終了

指名通知書の画面で、**戻る**ボタンを クリックします。

| 10-14 |                       |                                  |      |
|-------|-----------------------|----------------------------------|------|
| - A1  | いき用サービス モナスたいステム 単位用目 |                                  | .587 |
| n-3   |                       | 通知者一覧                            |      |
|       | #112 G                | AmaRhBri                         |      |
|       | 85818                 | # #211 804 7611 (0 60) 179902 (r | 95.8 |
|       |                       |                                  |      |
|       |                       |                                  |      |
|       |                       |                                  |      |

## 【6】通知書一覧の表示

通知書を画面上で確認すると、 [通知書確認]欄の表示が『未参照』 から『参照済』と変わります。

以降の操作は、総合評価方式の場合 は本マニュアルの<u>「3-2. 証明書(提</u> <u>案書)等を提出する」</u>をご参照くだ さい。